# 启博 SDLAN 网关快速使用 指南

深圳市启博网络有限公司 技术部 2024-06-01

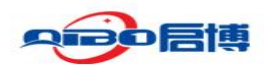

# 目录

| ⁻,       | SDLAN 配置简述                         | 3  |
|----------|------------------------------------|----|
| <u> </u> | 启博 SDLAN 上网配置                      | 3  |
| Ξ,       | 启博 SDLAN 组网配置                      | 5  |
|          | 3.1. 网关模式组网                        | 5  |
|          | 3.1.1.云平台的配置                       | 6  |
|          | 3.1.2 SDLAN 设备组网设置                 | 8  |
|          | 3.1.3 返回云平台,查看成员列表                 | 10 |
|          | 3.1.4 允许组网                         | 10 |
|          | 3.1.5 修改成员名称                       | 11 |
|          | 3.1.6 云平台设置路由设置                    | 12 |
|          | 3.1.7 验证                           | 13 |
|          | 3.2.透明模式组网                         | 13 |
|          | 3.2.1 登录启博 SDLAN 云平台添加网络           | 14 |
|          | 3.2.2 设置 SDLAN 网关上网并添加 SDLAN 网络 ID | 16 |
|          | 3.2.3 刷新成员列表                       | 19 |
|          | 3.2.4 路由设置                         | 21 |
|          | 3.2.5 防火墙(路由器)网关添加静态路由             | 23 |
|          | 3.2.6 验证网络                         | 24 |
|          |                                    |    |

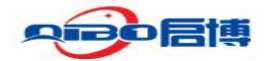

## 一、SDLAN 配置简述

启博 SDLAN 组网设置分两个步骤

- SDLAN 网关初始化配置,完成设备上网。
   SDLAN 网关上网方式分为两种: 网关模式 和 透明模式
- 2、登陆启博 SDLAN 云平台进行组网设置

# 二、启博 SDLAN 上网配置

从包装盒里取出启博 SDLAN 设备,通电,接入现有网络中,正常不需要修改任何设置即可上网。

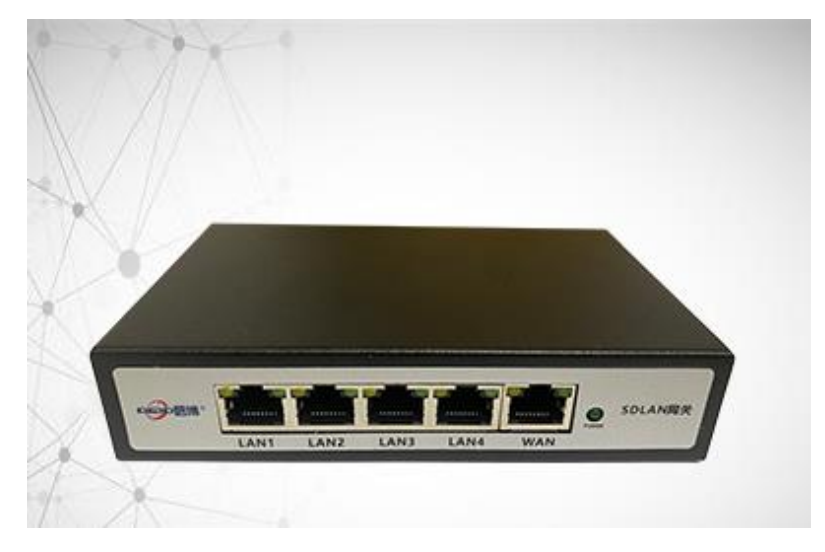

设备默认 IP 地址是: 192.168.10.1,电脑用网线连在设备的 LAN 口上,电脑的本地连接使用自动获取 IP 地址方式,然后在浏览器的地址栏里输入 http://192.168.10.1,回车

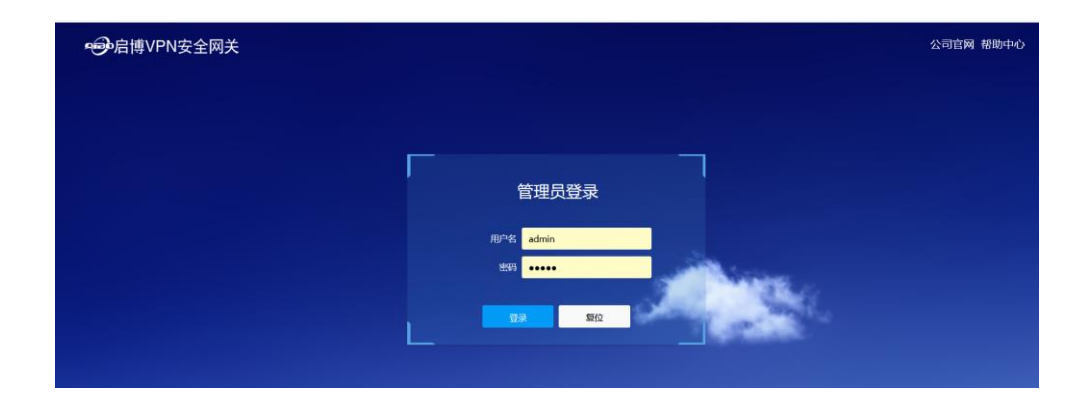

设备的用户名和密码相同,都是小写的 admin

|               | 专注异地组网 20 年                                                                                                    |
|---------------|----------------------------------------------------------------------------------------------------|
| • Ə 启博VPN安全网关 | 「「」」「「」」」)<br>「「」」」<br>「」」」<br>「」」」<br>「」」」<br>「」」」<br>「」                                                              |
| 配置向导          | 当前操作 配置向导>>快速上网配置向导                                                                                                    |
| 快速上网配置向导      | 配置向导                                                                                                    |
| 运行状态          |                                                                                                    |
| 网络设置          | 快速配置向导信息提示:                                                                                                    |
| SDLAN         | 使用本配置向导,您可以设置上网所需的基本网络参数,即使对网络知识不大熟悉,您也可以按照是示轻松的完成<br>设置。您也可以直接到菜单项中选择需要修改的设置项进行设置。要继续,请单击"下一步"。要退出设置向导,<br>读单击"退中心目标" |
| EPN设置         | 19年1月11日。                                                                                                    |
| 行为管理          |                                                                                                    |
| 防火墙           | 下一步 退出向导                                                                                                    |
| 带宽监控          |                                                                                                    |
| 系统管理          | Copyright © 2004-2024 Shenzhen Qibo Network Co., LTD All Right Reserved.<br>短期市台國際條有限公司 版权所有                           |

设备第一次登录后,会直接跳转到配置向导,可以按配置向导一步一步给设备配置上网设置

| ● 启博VPN安全网关 |                      |                |                                       | 退出                                                   |
|-------------|----------------------|----------------|---------------------------------------|------------------------------------------------------|
| 配置向导        | ·<br>当前操作 配置向导>>快速上M | 网配置向导          |                                       |                                                      |
| 快速上网配置向导    | 配置向导                 |                |                                       |                                                      |
| 运行状态        |                      |                |                                       |                                                      |
| 网络设置        | WAN(外网口)设置           |                |                                       |                                                      |
| SDLAN       | 协议                   | DHCP动态获取       | ~                                     |                                                      |
| EPN设置       | 接口                   | wan            | ~                                     |                                                      |
| 行为管理        | MAC                  |                |                                       |                                                      |
| 防火墙         | MAC                  |                |                                       |                                                      |
| 带宽监控        |                      | ❷ 留空表示使用默认MAC, | 请使用格式如: 00:33:44:55:66:7              | 7                                                    |
| 系统管理        |                      |                |                                       | 下一步退出向导                                              |
|             |                      |                |                                       |                                                      |
|             |                      | Copyrigh       | t © 2004-2024 Shenzhen Qibo Netw<br>} | ork Co., LTD All Right Reserved.<br>察圳市启博网络有限公司 版权所有 |

给 wan 口配置上网方式

| 配置向导     | 当前操作 配置向导>>快速上网配置向导                      |
|----------|------------------------------------------|
| 快速上网配置向导 | 配置向导                                     |
| 运行状态     |                                          |
| 网络设置     | LAN(内网口)设置                               |
| SDLAN    | 地址 192.168.34.1                          |
| EPN设置    | 子网捷码 255.255.255.0 ~                     |
| 行为管理     | MAC                                      |
| 防火墙      | ● 留空表示使用默认MAC, 请使用格式如: 00:33:44:55:66.77 |
| 带宽监控     | 内网DHCP起始地 100                            |
| 系统管理     | ◎ 网络地址的起始分配基址                            |
|          | DHCP主机数量 150                             |
|          | 0 最大地址分配数量                               |
|          | ● 相用地定的到期时间,最短2分钟(2m)                    |
|          |                                          |
|          | 下一步。退出向日                                 |

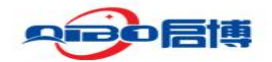

给 LAN 内网口配置 IP 地址, 默认是 192.168.10.1

| • 启博 VPN 安全 网关 | 1881                                                                                 |
|----------------|--------------------------------------------------------------------------------------|
| 配置向导<br>       | 当前操作 配置向导>> 快速上网配置向导<br>配置向导                                                         |
| 运行状态           |                                                                                      |
| 网络设置           | 谢拉保存应用按钮未使上述向导配置生效,按下保存应用按钮后,2分钟后请FS刷新,如页面没有反应,请重启设备。另外,您不想使向导配置生效,那么可按下退出向导按钮来真开向导。 |
| SDLAN          |                                                                                      |
| EPN设置          | <u>成</u> 用<br>起出命争                                                                   |
| 行为管理           |                                                                                      |
| 防火墙            | Copyright & 2004-2024 Shenzhen Qibo Network Co., UD All Right Reserved.              |

配置完后点应用即可(修改 LAN 的 IP 地址后会断开连接,需要重新登录)。

# 三、启博 SDLAN 组网配置

## 3.1. 网关模式组网

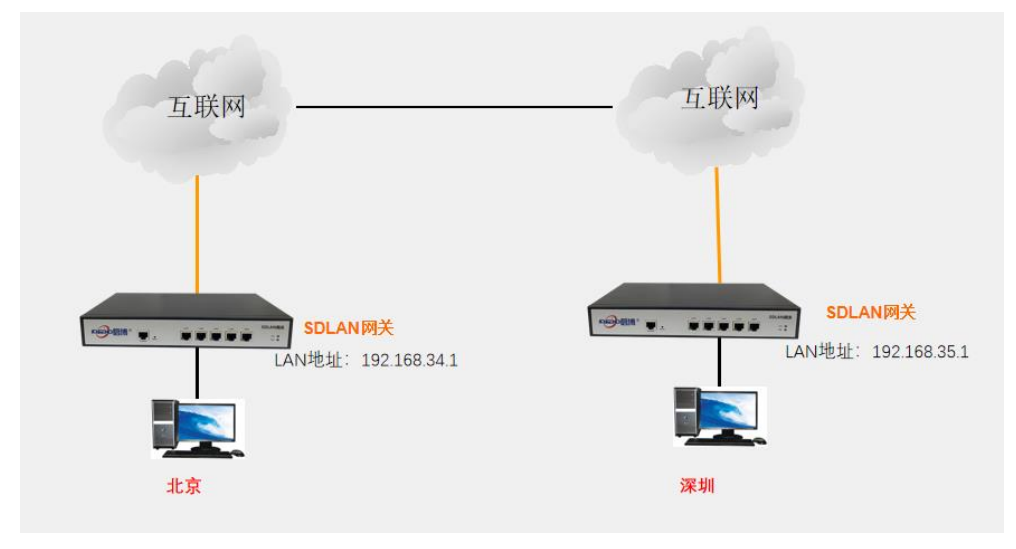

组网拓扑

组网需求:有两个地区的网络,北京地区的网络是:192.168.34.0/24,SDLAN 网关的 IP 地址:192.168.34.1。深圳区的网络是:192.168.35.0/24,SDLAN 网关的 IP 地址:192.168.35.1。 现在要使用启博 SDLAN 网关 K5,通过 SDLAN 把两个地区的网络打通。

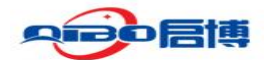

## 3.1.1. 云平台的配置

## 3.1.1.1 登录云平台

登录云平台: <u>https://yun.qibonet.com/</u>

| ▲ 账号                                  |    |      |
|---------------------------------------|----|------|
| 请输入您的账号                               |    |      |
| · · · · · · · · · · · · · · · · · · · |    |      |
| ⊘ 验证码                                 |    | 875  |
| ✔ 记住密码                                |    |      |
|                                       | 登录 |      |
| 短信登录                                  |    | 忘记密码 |

用户登录

#### 3.1.1.2 组网

Ŀ

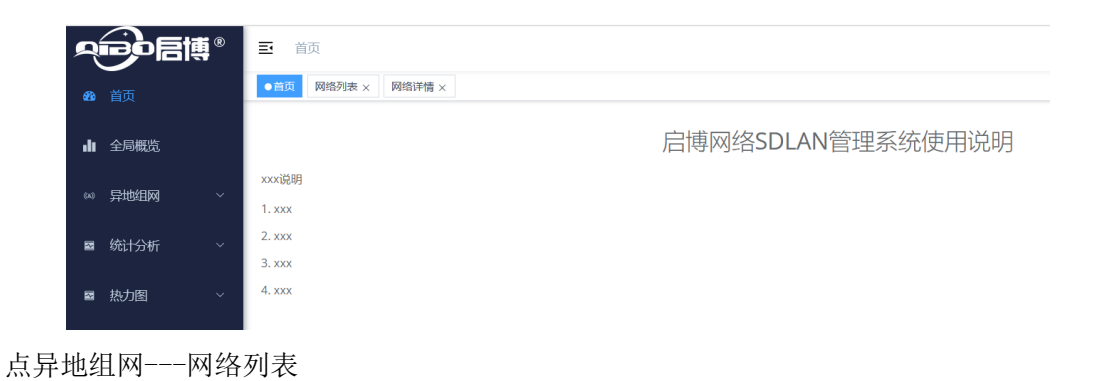

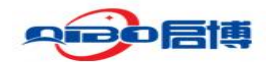

#### 3.1.1.3 新增组网

| 「「「「」」                       | ۲        | <b>王</b> 首页 | 1 计增加组网 / 网络列表        |                  |       |                     |     | 1 | M .  |
|------------------------------|----------|-------------|-----------------------|------------------|-------|---------------------|-----|---|------|
| <b>8</b> 首页                  |          | 普页 💿        | Restrict × Restrict × |                  |       |                     |     |   |      |
| 全局概范                         |          | 网络名称        | 清給入网络各称               | 网络口 网络人和马        |       | ◎ 捜索 ◎ 重置           |     |   |      |
| 空地相应                         | <u>`</u> | + 新理        |                       |                  |       |                     |     | 0 | ) (# |
|                              |          |             | 网络名称                  | 周焰ロ              | 创建者   | 创建时间                | 操作  |   |      |
|                              |          |             | 东莞众冠Sdlan             | 6a76d4470ede7b85 | 罗国来   | 2024-09-25 10:06:52 | Q 💼 |   |      |
| ■ 统计分析                       | ÷        |             | 长沙罗鸿网络                | 6a76d4470e8c042a | 谢金潘   | 2024-09-25 09:29:39 | Q 💼 |   |      |
| 10-1-000                     |          |             | 启博深圳和东莞工厂组网           | 6a76d4470eca2734 | 谢金潘   | 2024-09-24 13:47:36 | Q 💼 |   |      |
| <ul> <li>MOV TEND</li> </ul> |          |             | 组网测试                  | 6a76d4470ed8eaf1 | 谢金潘   | 2024-09-23 11:26:08 | Q 💼 |   |      |
|                              |          |             | 北京和上海组网               | 6a76d4470e8d5e3e | 谢金潘   | 2024-08-03 15:28:53 | 0   |   |      |
|                              |          |             | 演示环境                  | 6a76d4470ee1c6e3 | admin | 2024-07-27 15:13:16 | 0 🖻 |   |      |

点击新增

| 新增网络   |           |  |    | ×  |
|--------|-----------|--|----|----|
| * 网络名称 | SDLAN组网测试 |  |    |    |
|        |           |  | 确定 | 取消 |

## 3.1.1.4 设置组网

|              | 三 首  | 页 / 异地组网 / 网络列目 | Į                |           |                     |             |       | <b>7</b> . |
|--------------|------|-----------------|------------------|-----------|---------------------|-------------|-------|------------|
| <b>88</b> 首页 | 首页   | 网络列索 × 网络详情 ×   |                  |           |                     |             |       |            |
| ▲ 全局概院       | 网络名称 | 请输入网络名称         | 网络               | D 请输入网络ID |                     | ○ 捜索 □ □ 重置 |       |            |
| 60 异地组网 ^    | + 新  | 智               |                  |           |                     |             |       | 00         |
|              |      | 网络名称            | 网络ID             | 创建者       | 创建时间                |             | 操作    |            |
| 図 网络列表       |      | SDLAN组网测试       | 6a76d4470e4677ea | 罗国来       | 2024-09-25 11:34:17 |             | 2 💼   |            |
| ■ 统计分析 ~     |      | 东莞众冠Sdlan       | 6a76d4470ede7b85 | 罗国来       | 2024-09-25 10:06:52 |             | 2 💼   |            |
| ■ 执力图 ~      |      | 长沙罗鸿网络          | 6a76d4470e8c042a | 谢金潘       | 2024-09-25 09:29:39 |             | 2 💼   |            |
| - 200319     |      | 启博深圳和东莞工厂组<br>网 | 6a76d4470eca2734 | 谢金潘       | 2024-09-24 13:47:36 |             | 2 💼   |            |
|              |      | 组网测试            | 6a76d4470ed8eaf1 | 谢金潘       | 2024-09-23 11:26:08 |             | 2 💼   |            |
|              |      | 北京和上海组网         | 6a76d4470e8d5e3e | 谢金潘       | 2024-08-03 15:28:53 |             | 2 💼   |            |
|              |      | 演示环境            | 6a76d4470ee1c6e3 | admin     | 2024-07-27 15:13:16 |             | 2 💼   |            |
|              |      |                 |                  |           |                     | 共7条 10条/页 > | < 1 > | 前往 1 页     |

点击"网络名称"进入设置

输入网络名称创建新增网络,点击确定

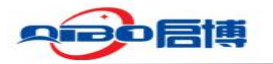

| 网络ID: 6a76d4470e4677ea                              | 网络名称: SDLAN组网测试         | 开启广播:是         |             | SSO启用状态: 是 |         |
|-----------------------------------------------------|-------------------------|----------------|-------------|------------|---------|
| SDLAN组网ID号<br>成员名称                                  | 成员ID 请输入成员ID            | ○按索 て          | 2 重置        |            |         |
| <ul> <li>私有</li> <li>● 簡易安装</li> <li>● 1</li> </ul> | 路由设置 ② 地址分查池 ③ IPV4分配模式 | ⑧ IPV6分配接式 ⑧ D | NS设置 ◎ 刷新成员 | 则表         | (a) (a) |
| 成员名称 成员印                                            | 创建时间 介许相關 启用桥接          | IP分配地址         | 节点状态        | 节点地址/研究    | 最近上线时   |

SDLAN 网络的 ID 号: 6a76d4470e4677ea, SDLAN 网关组网要用到

## 3.1.1.5 简易安装

|                      | 首页 / 异地组网 / 网络详结                   |                                                                                      |
|----------------------|------------------------------------|--------------------------------------------------------------------------------------|
| 28 前页                | 首页 网络列表 × ●网络详结 ×                  | 简易安装 ×                                                                               |
| 山全局觀览                | 网络ID: 6a76d4470e4677ea             | 请注意,此实用程序在此阶段仅支持IPv4. 使用以下按钮自动生成随机网络地址,否则手动<br>填写网络地址CIDR,IP分配地将自动为您计算,您可以手动更改这些计算值。 |
| ○ 异地组网 ^<br>□ □ 网络列表 | 成员名称 网络入城员名称                       | 生成网络//blue 这个地址段是给K5网关设备分配的IP地址                                                      |
| ■ 统计分析 ~             | ◎ 私有<br>◎ 簡易安装<br>◎ 1<br>成员名称 成员ID | IP分配也开始 10.198.138.10                                                                |
| ■ 热力图 ~              |                                    | IP分配池结束 10.198.138.250 地址范围                                                          |
|                      |                                    | <b>義定</b> 取消                                                                         |

点击简易安装,点生成网络地址,也可以手动分配 IP,手动生成的直接在 CIDR 表示法中的 网络地址直接输入即可(如图片: 10.198.138.0/24)。

## 3.1.2 SDLAN 设备组网设置

登录到 SDLAN 网关设备

1)北京区的设置 登录 192.168.34.1

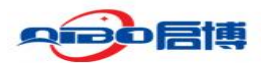

| 配置向导  | 当前操作 SDLAN>>SDLAN                                                   |
|-------|---------------------------------------------------------------------|
| 运行状态  | 基本设置 接口信息                                                           |
| 网络设置  |                                                                     |
| SDLAN | SDLAN 运行中                                                           |
| SDLAN |                                                                     |
| EPN设置 |                                                                     |
| 行为管理  | 设备标识ID 765bc4ccb8                                                   |
| 防火墙   | 加入网络ID 6a76d4470e4677ea <sup>1</sup>                                |
| 带宽监控  | 自动允许客户端 🗹                                                           |
| 系统管理  | NAI<br>● 分许 SDLAN的拨入客户端访问路由器 LAN 资源(需要在云集中管理平台页面设定到 LAN 网<br>段的路由表) |

点 SDLAN--SDLAN,输入云平台创建产生的网络 ID 号,并且点击"保存&应用"按钮。

2) 深圳区的设置 登录 192.168.35.1

| • 定意。<br>一一一一一一一一一一一一一一一一一一一一一一一一一一一一一一一一一一一一         | 「<br>「「「」」<br>「「」」<br>「「」」<br>「」」<br>「」」<br>「」」<br>「」」<br>「」」                                                                                          |
|-------------------------------------------------------|----------------------------------------------------------------------------------------------------|
| R置向导<br>运行状态<br>网络设置<br>SDLAN<br>EPN设置<br>行为管理<br>防火墙 | 当前操作 SDLAN>> SDLAN<br>基本设置 接口信息<br>SDLAN是p2p方式穿透式组网技术,简称: SDLAN<br><b>SDLAN 运行中</b><br>店用<br><u>设备标识D b9b8fcd904</u><br>加入网络ID <u>6a76d4470e4677ea</u> |
| 带宽监控                                                  | 自动允许客户端<br>NAT<br>◎ 允许 SDLAN的拨入客户端访问路由器 LAN 资源 (需要在云集中管理平台页面设定到 LAN 网<br>段的路由表)<br>保存&应用 保存 复位                                                         |

点 SDLAN--SDLAN,输入云平台创建产生的网络 ID 号,并且点击"保存&应用"按钮。

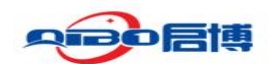

## 3.1.3 返回云平台,查看成员列表

|              | 直 首页 / 异地组网 / 网络详情                                  |                     |              |            |                | <b>8</b> .                            |
|--------------|-----------------------------------------------------|---------------------|--------------|------------|----------------|---------------------------------------|
| <b>88</b> 首页 | 首页 网络列表 × ● 网络符数 ×                                  |                     |              |            |                |                                       |
| 山全局概览        | 网络ID: <mark>6a76d4470e4577ea</mark>                 | 网络名称: SDLAN组网》      | <b>]试</b> 开; | 宫广播: 是     | SSO启用状态:       | 是                                     |
| ω 异地組网 ^     | and the second second second second                 |                     |              |            |                |                                       |
| 回 网络列表       | <b>成员名称</b> 请输入成员名称                                 | 成员ID 请输入            |              | Q 搜索       |                | 1                                     |
| ■ 统计分析 ~     | <ul> <li>◎ 私有</li> <li>◎ 簡易安装</li> <li>◎</li> </ul> | 路由设置 ◎ 地址分配池        | ◎ IPV4分配模式   | ◎ IPV6分配模式 | ② DNS设置 ③ 刷新成员 | 9版 (Q) (Q) (II)                       |
|              | 成员名称 成员ID                                           | 创建时间 允许             | 细网 启用桥接      | IP分配地址     | 节点状态           | 节点地址/延迟                               |
| ■ 热力图 ~      | b9b8fcd904                                          | 2024-09-25 11:55:54 |              | IP地址待分配    | 在线(v1.12.1)    | 14.154.180.133<br>延迟:40ms<br>广东省深圳市电信 |
|              | 765bc4ccb8                                          | 2024-09-25 11:47:11 |              | IP地址待分配    | 在线(v1.12.1)    | 14.154.180.133<br>延迟:41ms<br>广东省深圳市电信 |
|              |                                                     |                     |              | 共2条        | 10条/页 ~ <      | 1 ) 前往 1 页                            |

在云平台网络组点刷新成员列表,就会显示所添加的成员列表

## 3.1.4 允许组网

| <b> </b> |       |            | 成员ID                |      |        | Q 捜索       | こ 重置           |                                       |
|----------|-------|------------|---------------------|------|--------|------------|----------------|---------------------------------------|
| ◎ 私有     | ◎ 简易: | 安装 💿 路田    | 自设置 ② 地址分配池         | I IP | V4分配横式 | ◎ IPV6分配模式 | ② DNS设置 ③ 刷新成图 | 図。                                    |
|          | 成员名称  | 成员ID       | 创建时间                | 允许组网 | 启用桥接   | IP分配地址     | 节点状态           | 节点地址/延迟                               |
|          |       | b9b8fcd904 | 2024-09-25 11:55:54 |      |        | IP地址待分配    | 在线(v1.12.1)    | 14.154.180.133<br>延迟:40ms<br>广东省深圳市电信 |
|          |       | 765bc4ccb8 | 2024-09-25 11:47:11 |      |        | IP地址待分配    | 在线(v1.12.1)    | 14.154.180.133<br>延迟:41ms             |

#### 勾选允许组网的设备,使其自动组网

|      |      |            |                     |      |        |                              | 0.000          |                                                            |
|------|------|------------|---------------------|------|--------|------------------------------|----------------|------------------------------------------------------------|
| 员名称  |      |            | 成员ID                |      |        | Q 搜索                         | 2 重置           |                                                            |
| ◎ 私有 | ◎ 简易 | ◎路日        | 自设置 ② 地址分配池         | IP\  | /4分配模式 | <ul> <li>IPV6分配模式</li> </ul> | ◎ DNS设置 ◎ 刷新成图 | <b>刻表</b> Q 2                                              |
|      | 成员名称 | 成员ID       | 创建时间                | 允许组网 | 启用桥接   | IP分配地址                       | 节点状态           | 节点地址/延迟                                                    |
|      |      | b9b8fcd904 | 2024-09-25 11:55:54 |      |        | 10.198.138.142               | 在线(v1.12.1)    | 14.154.180.133<br>延 <u>迟</u> :40ms<br><b>广东省深圳市电信</b>      |
|      |      | 765bc4ccb8 | 2024-09-25 11:47:11 | M    |        | 10.198.138.130               | 在线(v1.12.1)    | 14.154.180.133<br>延迟:4 <b>1ms</b><br>广 <del>东省</del> 深圳市电信 |

点击刷新成员列表,服务器给所有成员设备自动分配 IP 地址,地址是简易安装里面所规划的 IP 地址段内的地址

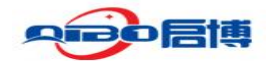

## 3.1.5 修改成员名称

| 昆名称  |               |            | 成员ID 请输入                    |             | ○ 捜索 ○ 重置          | i                |            |
|------|---------------|------------|-----------------------------|-------------|--------------------|------------------|------------|
| ◎ 私有 | ◎ 简易          | 安装 💿 路由设   | <ul> <li>創 地址分配池</li> </ul> | ◎ IPV4分配模式  | ◎ IPV6分配模式 ◎ DNS设置 | ◎ 刷新成员列表         | (a) (a) (i |
|      | 成员名称          | 成员ID       | IP分配地址                      | 节点状态        | 最近上线时间             | 服务到期时间           | 操作         |
|      | 深圳K5-3<br>5.0 | b9b8fcd904 | 10.198.138.142              | 在线(v1.12.1) | 2024/9/25 15:24:37 | 永久               | B 🗈        |
|      | 北京K5-3<br>4.0 | 765bc4ccb8 | 10.198.138.130              | 在线(v1.12.1) | 2024/9/25 15:24:32 | 永久               | 0          |
|      |               |            |                             |             | 共2条 10条/           | 页 ~ 〈 1 〉        | 前往 1       |
| 修    | 改成员           | 员名称        |                             |             | 共2条 10条/           | 页 ~ 〈 1 >        | 前往 1       |
| 修    | 改成员           | 己名称        | 24.0                        |             | 共2条 10条/           | 页 ∨ 〈 1 〉        | 前往 1       |
| 修    | 改成员           |            | j-34.0                      |             | 共2条 10条/           | 页 ~ 〈 <b>1</b> > | 前注 1<br>×  |

选中北京成员 ID: 765bc4ccb8, 在操作----修改, 点击修改成员的名称, 填入北京区的 名称: 北京 K5-34.0 (名称可以自己定义, 这里我定义了区域+型号+所属网段)

| 修改成员 | 名称        |   |  |    | ×  |
|------|-----------|---|--|----|----|
| 成员名称 | 深圳K5-35.0 | ] |  |    |    |
|      |           |   |  | 确定 | 取消 |

选中设置成员 ID: b9b8fcd904,在操作----修改,点击修改成员的名称,填入深圳区的名称(名称可以自己定义,这里我定义了区域+型号+所属网段)

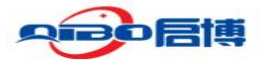

| 网络II | D: 6a76d447   | 0e4677ea   | 网络名称: SD            | LAN组网测 | 赋      | 开启广播:是         |         | SS       | 0启用状态:是                               |                 |
|------|---------------|------------|---------------------|--------|--------|----------------|---------|----------|---------------------------------------|-----------------|
| 成员名称 |               |            | 成员ID                |        |        | Q 搜索           | こ 重置    |          |                                       |                 |
| ◎ 私有 | ◎ 簡易          | 安装 ◎ 路     | 設置 @ 地址分配地          | \$ IP  | V4分配模式 | © IPV6分配模式     | @ DNS设置 | ◎ 刷新成员列表 |                                       | (a) (a) (i      |
|      | 成员名称          | 成员ID       | 创建时间                | 允许组网   | 启用桥接   | IP分配地址         | 节点      | 副状态      | 节点地址/延迟                               | 最近上线时间          |
|      | 深圳K5-3<br>5.0 | b9b8fcd904 | 2024-09-25 11:55:54 |        |        | 10.198.138.142 | 在线(     | /1.12.1) | 14.154.180.133<br>延迟:40ms<br>「东省深圳市电信 | 2024/9/25 12:12 |
|      | 北京K5-3<br>4.0 | 765bc4ccb8 | 2024-09-25 11:47:11 |        |        | 10.198.138.130 | 在线(     | (1.12.1) | 14.154.180.133<br>延迟:41ms             | 2024/9/25 12:12 |

修改后成员的名称

## 3.1.6 云平台设置路由设置

| 首页 网络列表 × ● 网络                         | 路由设置               | 路由设置          |    |      |  |  |  |  |  |
|----------------------------------------|--------------------|---------------|----|------|--|--|--|--|--|
| 网络ID: 6a76d4470e4                      | 路由列表               |               |    |      |  |  |  |  |  |
|                                        | 目标                 | 网关            | 操作 |      |  |  |  |  |  |
| 成员名称 请输入成员名税                           | 10.198.138.0/24    |               | 删除 |      |  |  |  |  |  |
| <ul> <li>私有</li> <li>③ 简易安装</li> </ul> |                    |               |    |      |  |  |  |  |  |
| 成员名称                                   | 目标 192.168.34.0/24 | 北京区LAN网段      |    |      |  |  |  |  |  |
| 深圳K5.3                                 | 网关 10.198.138.130  | 云平台给北京区分配的IP地 | 址  |      |  |  |  |  |  |
| 5.0                                    |                    |               |    |      |  |  |  |  |  |
| 北京K5-3                                 |                    |               |    | 确定取消 |  |  |  |  |  |

点击路由设置----给北京地区 SDLAN 成员网段设置路由, 网关是云平台给 SDLAN 设备分配的地址。

| 首页 网络列表 × ●网络       | 路由设置                     |                |         | ×    |
|---------------------|--------------------------|----------------|---------|------|
| 网络ID: 6a76d4470e4   | 路由列表                     |                |         |      |
|                     | 目标                       | 网关             | 操作      |      |
| 成员名称 请输入成员名称        | 10.198.138.0/24          |                | 删除      |      |
| ⑧ 私有         ⑩ 简易安装 | 192.168.34.0/24          | 10.198.138.130 | 删除      |      |
| 成员名称                | 192.168.35.0/24          | 10.198.138.142 | 删除      |      |
| 深圳K5-3<br>5.0       | 目标 192.168.35.0/24       | 深圳区LAN网段       |         |      |
| 北京K5-3<br>4.0       | <b>网关</b> 10.198.138.142 | 云平台给深圳区K5深圳    | 分配的IP地址 |      |
|                     |                          |                | 確       | 定 取消 |

给深圳地区 SDLAN 成员网段设置路由,网关是云平台给 SDLAN 设备分配的地址。

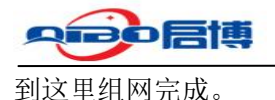

#### 3.1.7 验证

C:\Users\Administrator>ping 192.168.34.1
正在 Ping 192.168.34.1 具有 32 字节的数据:
来自 192.168.34.1 的回复: 字节=32 时间=488ms TTL=63
来自 192.168.34.1 的回复: 字节=32 时间=5ms TTL=63
来自 192.168.34.1 的回复: 字节=32 时间=5ms TTL=63
192.168.34.1 的 Ping 统计信息:
 数据包: 已发送 = 4, 已接收 = 4, 丢失 = 0 (0% 丢失),
往返行程的估计时间(以毫秒为单位):
 最短 = 5ms,最长 = 488ms,平均 = 125ms
C:\Users\Administrator>\_

添加路由后 ping 通对端设备。

## 3.2.透明模式组网

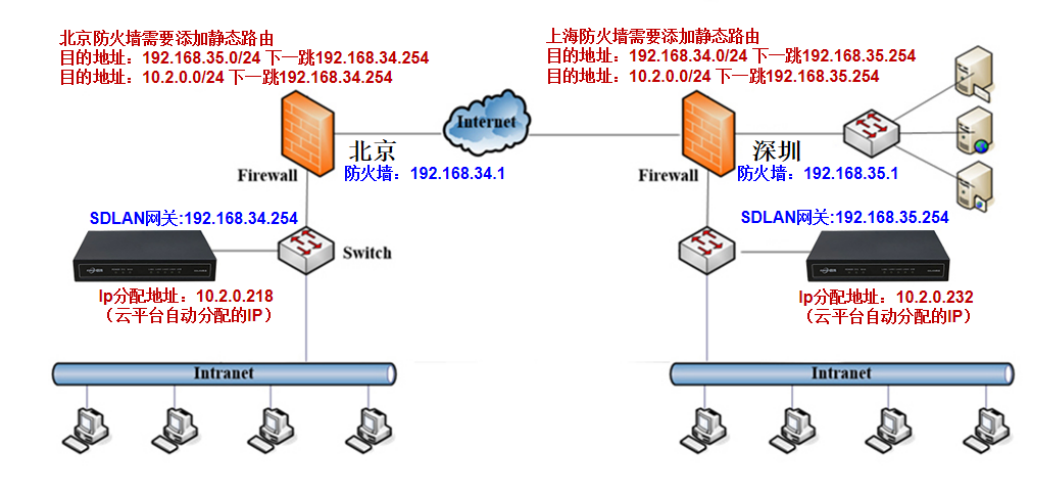

组网需求:

1. 拓扑图所示, 启博 SDLAN 网关是当做旁路接入, 相当于是内网的一台设备, LAN 口只 接一条网线到交换机就可以了。

2. 静态路由的目的地址,有一条是对端的 IP 网段,如果有多个设备组网,就填多个设备的 IP 网段。10.2.0.0/24 是云平台"简易安装"里面的设置的网段

3. 下一跳是指启博 SLAN 网关的透明网桥 IP 地址,也是本端 SDLAN 设备的 IP 地址

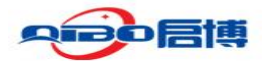

## 3.2.1 登录启博 SDLAN 云平台添加网络

## 3.2.1.1.登录云平台

| → VpnGateWay - 系統信息 - L × ◆ 日南同市SOLAN管理系统 × +         |   |     |     |   | 2  | U | -               | C |
|-------------------------------------------------------|---|-----|-----|---|----|---|-----------------|---|
| ← → C / https://yun.qibonet.com/login?redirect=/index | 4 | ~   | Ж   | ۵ |    | * | $\underline{*}$ | 5 |
| 用户登录                                                  |   |     |     |   |    |   |                 |   |
| 1 in 4 in                                             |   |     |     |   |    |   |                 |   |
| a                                                     |   |     |     |   |    |   |                 |   |
| ● 17. <b>3 3 3 9</b>                                  |   |     |     |   |    |   |                 |   |
| ■ 2(#89)                                              |   |     |     |   |    |   |                 |   |
|                                                       | - | 0.0 | 195 | - |    |   |                 |   |
| 短信登录 念记密码                                             |   |     |     |   | 50 |   |                 |   |

在浏览器输入地址 <u>https://yun.qibonet.com</u> 输入用户名密码,登录即可。

#### 3.2.1.2 新增网络

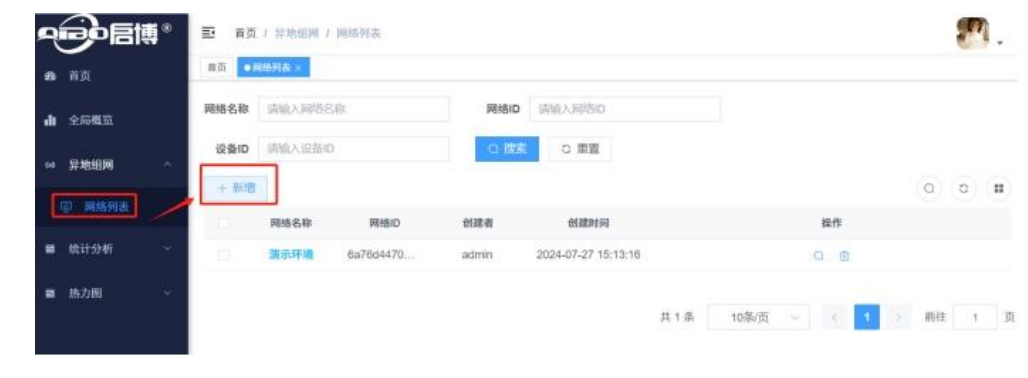

点网络列表,新增一个网络

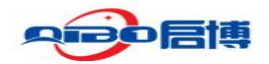

## 3.2.1.3 输入网络名称。

|              | ■ 首页 / 异地组网 / 网络列表 |               |    |
|--------------|--------------------|---------------|----|
| <b>28</b> 首页 | 首页 ●网络列表 × 网络详情 ×  | 新增网络          | ×  |
| ▲ 全局概览       | 网络名称 请输入网络名称       | *网络名称 北京和深圳组网 |    |
| ∞ 异地组网 ^     | 网络名称               |               |    |
| 回 网络列表       | SDLAN组网测试          | 确定取           | (消 |

这里的网络名称可以根据实际情况填入对于的名称即可。

#### 3.2.1.4 设置组网参数

|               | 0 | ➡ 首页 | / 异地组网 / 网络列表 |                  |       |                     | <b>8</b> -          |
|---------------|---|------|---------------|------------------|-------|---------------------|---------------------|
| <b>8</b> 8 首页 |   | 前页 이 | 网络列表 × 网络详情 × |                  |       |                     |                     |
| 山 全局概览        |   | 网络名称 | 请输入网络名称       | 网络ID 请输入网络       | iD    | の授素で重置              |                     |
| 。 登城祖國        | ~ | + 新増 |               |                  |       |                     | 00                  |
| ··· yriodard  |   |      | 网络名称          | 网络ID             | 创建者   | 创建时间                | i i th              |
| 回 网络列表        |   |      | 北京和深圳组网       | 6a76d4470e683513 | 罗国来   | 2024-09-26 10:21:37 | 0 11                |
| ■ 统计分析 、      | ~ |      | SDLAN组网测试     | 6a76d4470e4677ea | 罗国来   | 2024-09-25 11:34:17 | Q 💼                 |
| an th-hild    |   |      | 东莞众冠Sdlan     | 6a76d4470ede7b85 | 罗国来   | 2024-09-25 10:06:52 | Q 💼                 |
| · (20.080     |   |      | 长沙罗鸿网络        | 6a76d4470e8c042a | 谢金潘   | 2024-09-25 09:29:39 | Q 💼                 |
|               |   |      | 启博深圳和东莞工厂组网   | 6a76d4470eca2734 | 谢金潘   | 2024-09-24 13:47:36 | Q 💼                 |
|               |   |      | 組网测试          | 6a76d4470ed8eaf1 | 谢金潘   | 2024-09-23 11:26:08 | Q 💼                 |
|               |   |      | 北京和上海组网       | 6a76d4470e8d5e3e | 谢金潘   | 2024-08-03 15:28:53 | Q 💼                 |
|               |   |      | 演示环境          | 6a76d4470ee1c6e3 | admin | 2024-07-27 15:13:16 | Q 💼                 |
|               |   |      |               |                  |       | 共8条                 | 10家页 ~ 〈 1 〉 前往 1 页 |

点击详情,设置好对应的组网参数。

## 3.2.1.5 简易安装

| 2  |         |                                                       |                      |                  |                 | <b>2</b> .            |
|----|---------|-------------------------------------------------------|----------------------|------------------|-----------------|-----------------------|
| ß  | 首页      | 首页 网络列表 × ●网络详情 ×                                     |                      |                  |                 |                       |
| di | 全局概览    | 网络ID: <mark>6a76d4470e683513</mark>                   | 网络名称: <b>北京和深圳</b> 纲 | <b>且网</b> 开启广播:是 | SSO启用机          | 犬态: <b>是</b>          |
|    | 异地组网    |                                                       |                      |                  |                 | -                     |
|    | 回 网络列表  | 成员名称,请输入成员名称                                          | 成员ID                 | 请输入成员ID          | Q 搜索 C          | 重置                    |
|    | 统计分析    | <ul> <li>③ 私有</li> <li>◎ 简易安装</li> <li>◎ 節</li> </ul> | 油设置 《地址分析            | 池 ◎ IPV4分配模式     | ◎ IPV6分配模式 ◎ DI | NS设置                  |
| -  | 1011110 | ◎ 刷新成员列表                                              |                      |                  |                 | (a) (a) ( <b>ii</b> ) |
| -  | 热力图     | 成员名称 成员ID                                             | 创建时间                 | 允许组网 启用桥接        | IP分配地址          | 节点状态                  |
|    |         |                                                       |                      | 暂无数据             |                 |                       |
|    |         |                                                       |                      |                  |                 |                       |
|    |         |                                                       |                      |                  |                 |                       |
|    |         |                                                       |                      |                  |                 |                       |

点简易安装,设置好组网的分配地址。

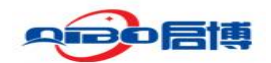

#### 3.2.1.6 设置组网地址

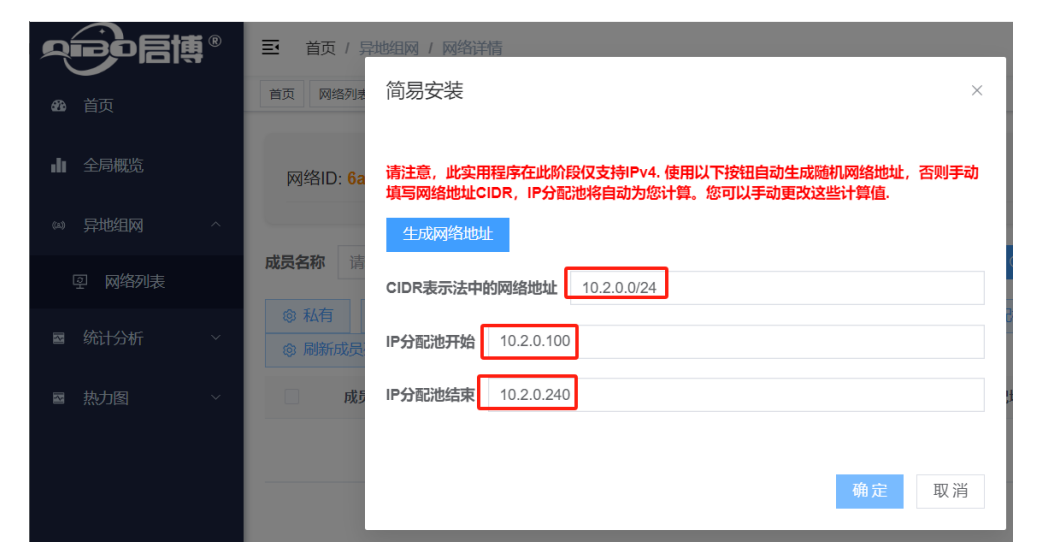

点击生产网络地址,确定,也可以根据实际需要,自定义地址的。测试使用自定义的网段 10.2.0.0/24

|        | • | 至 首页/异地相网/网络详稿                                                                                                    | ٩. |
|--------|---|----------------------------------------------------------------------------------------------------|----|
| 884 前页 |   | 普页 网络列法 × ● 网络评情 ×                                                                                                    |    |
| 山 全局概览 |   | 网络ID: 6a76d4470e683513 网络名称: 北京和深圳组网 开启广播: 是 SSO启用状态: 是                                                                                                    |    |
| ∞ 异地组网 | ~ |                                                                                                    |    |
| 回 网络列表 |   | 成長名称 清油入成長名称 成長D 清油入成長D 0 投索 C 重置                                                                                                    |    |
| ■ 统计分析 | × | <ul> <li>◎ 結易安装</li> <li>◎ 詰易安装</li> <li>◎ 詰曲设置</li> <li>◎ 地址分配地</li> <li>◎ IPV4分配機式</li> <li>◎ IPV6分配機式</li> <li>◎ IPV6分配機式</li> <li>◎ IDV5设置</li> <li>○ Q</li> <li>○</li> </ul> |    |
| ■ 热力图  | ~ | 成员名称 成员ID 创建时间 允许组网 启用桥接 IP分配地址 节点状态                                                                                                    |    |
|        |   | 智无数据                                                                                                    |    |

复制网络 ID: 6a76d4470e683513 到记事本,启博 SDLAN 网关组网需要用到这个 ID 的。创 建这个 ID 之后,我们就可以部署 SDLAN 设备组网了。

## 3.2.2 设置 SDLAN 网关上网并添加 SDLAN 网络 ID

#### 3.2.2.1 北京设备配置

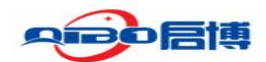

#### 3.2.2.1.1 配置 SDLAN 设备上网

| • 启博 VPN 安全 网关           | [2]<br>[1]                                                              |
|--------------------------|-------------------------------------------------------------------------|
| 配置向导<br>快速上网配置向导<br>运行状态 | 当前操作 配置向导>>快速上网配置向导<br>配置向导                                             |
| 网络设置                     | 快速配置向导信息提示:                                                             |
| SDLAN<br>EPN设置           | 也可以是是时天,这只比较是是你的原则是大好了改革。要继续,请单击"下一步"。要进出设置向导,请单击"退出向"<br>导"。           |
| 行为管理                     | 下一步 退出向导                                                                |
| 带宽监控                     | Copyright © 2004-2024 Shenzhen Qibo Network Co., LTD All Right Reserved |
| •••••启博VPN安全网关           | 退出                                                                      |
| 配置向导                     | 当前操作 配置向导>>快速上网配置向导                                                     |
| 运行状态 网络设置                | WAN(外网口)设置                                                              |
| SDLAN                    | 协议 DHCP动応装取 ~<br>熱示iDthbh                                               |
| EPN设置<br>行为管理            | 按口 DHC和志规 PPPort#号 PPPort#号 MAC 透明网桥                                    |
| 防火墙                      | ● 留空表示使用默认MAC, 请使用搭式如: 00:33:44:55:66:77                                |
| 系统管理                     | 下一步 退出向导                                                                |

#### 上网方式选"透明网桥"

| • 同時 VPN 安全 网关            |                            | 退出  |
|---------------------------|----------------------------|-----|
| <b>配置向导</b><br>[ 快速上网配置向导 | WAN(外网口)设置                 |     |
| 运行状态                      | 协议 □透明网桥 ~                 |     |
| 网络设置                      | 网桥地址 192.168.34.254 本设备的地址 |     |
| SDLAN                     | 子网掩码 255.255.255.0 🗸       |     |
| EPN设置                     | 默认网关 192.168.34.1          |     |
| 行为管理                      |                            |     |
| 防火墙                       | ♥ 如果个知道,開始回到远差首時,如宅店、取進等   |     |
| 带宽监控                      | UNS版为品 114.114.114         |     |
| 系统管理                      | ❷ 如果不知道,请咨询当地运营商,如电信、联通等   |     |
|                           | 下一步。跟                      | 出向导 |

设置分配给 SDLAN 设备的网桥地址、子网掩码、默认网关等信息,其中网桥地址是内网中空闲可用的 IP 地址,默认网关是上级路由器或防火墙的 IP。

|             | 专注异地组网 20                                                                                 |
|-------------|-------------------------------------------------------------------------------------------|
| • 启博VPN安全网关 | 。<br>· · · · · · · · · · · · · · · · · · ·                                                |
| 配置向导        | 当前操作 配置向导>>快速上网配置向导                                                                       |
| 快速上网配置向导    | 配置向导                                                                                      |
| 运行状态        |                                                                                           |
| 网络设置        | 请按保存应用按钮来使上述向导配置生效,按下保存应用按钮后,2分钟后请FS刷新,如页面没有反应,请重启设备。另<br>外、您不想使向导配置生效,那么可按下调出向导"按钮来离开向导。 |
| SDLAN       |                                                                                           |
| EPN设置       |                                                                                           |
| 行为管理        |                                                                                           |
| 防火墙         | Complete & 2004 2024 Chamber Othe Maturel Co. 170 All Picks Proven                        |
| 带宽监控        | Copyright © 2004-2024 Shenzhen Qibo Network Co, LID All Kight Keserv<br>深圳市启博网络有限公司 版权所   |
| 系统管理        |                                                                                           |

设置完成,点击"应用",完成网络配置。

配置 SDLAN 组网信息

| 配置向导       当前操作 SDLAN>> SDLAN         运行状态       基本设置 接口信息         SDLAN       こしAN是p2p方式穿透式图成技术、简称: SDLAN         立 SDLAN       正         正 SDLAN       正         近小       EPN设置         行方管理       加入网络IP         放着标取IP       6e3fe4c22         加入网络IP       6a76d4470e683513         自动公许客户端 2       NAT         Asti 2       NAT         自动公许客户端 2       NAT         NAT       9.公许 SDLAN的拔入宫户端访问路由器 LAN 资源 (需要在云集中管理平台页面设定到 LAN 网级的 路由表)                                                                                                    | • Ə 启博VPN安全网关 | · · · · · · · · · · · · · · · · · · ·                               |
|----------------------------------------------------------------------------------------------------|---------------|---------------------------------------------------------------------|
| 运行状态       基本设置 接口信息         SDLAN       SDLAN         LSDLAN       EFPN设置         行力管理       应备标识印 6e3f1e4c22         放入端       6a76d4470e683513         带宽监控       0 允许 SDLAN的股入客户隙访问落曲罐 LAN 烫豚 (需要在云集中管理平台页面设定到 LAN 网段的 路由表)                                                                                                    | 配置向导          | 当前操作 SDLAN>>SDLAN                                                   |
| 网络设置       SDLAN         SDLAN                                                                                                    | 运行状态          | 基本设置接口信息                                                            |
| SDLAN          L SDLAN          EPN设置          行方管理          防火増          市宏监控          前次代考          自动公许客户端          NAT          9 公许 SDLAN的拨入客户端访问路由器 LAN 资源 (需要在云集中管理平台页面设定到 LAN 网段的 路由表)                                                                                                    | 网络设置          | SDLAN是p2p方式穿透式组网技术,简称:SDLAN                                         |
| isDLAN       店用 ■         EPN设置       设备标识D 6e3f1e4c22         防火堵       0 合疗6d4470e683513         前次培客产罐       ■         系統管理       ○ 合許 SDLAN的拨入客户端访问路由罐 LAN 资源 (需要在云集中管理平台页面设定到 LAN 网段的路由表)                                                                                                    | SDLAN         | SDLAN 运行中                                                           |
| EPN设置       店用 ☑       设备标识D 6e3f1e4c22       加入网络ID 6e3f1e4c22       加入网络ID 6a76d4470e683513       自动优许客户键 ☑       NAT       ● 分许 SDLAN的拨入客户端访问路由鶙 LAN 资源 (需要在云集中管理平台页面设定到 LAN 网段的路由表)       保存&应用 保存       保存       原存       原有       原存       原有       原有       原目       原目       原目       原目       原目       原目       原目       原目       原目       原目       原目       原目       原目       原目       原目       原目       原目 | SDLAN         |                                                                     |
| 行为管理       设备标识D 6e3f1e4c22         防火増       加入网络ID 6a76d4470e683513         帯宽监控       自动允许多户端 2         NAT       ● 允许 SDLAN的援入客户端访问路由闢 LAN 资源 (需要在云集中管理平台页面设定到 LAN 网段的路由表)         保存8应用 保存 愛位                                                                                                    | EPN设置         |                                                                     |
| 防火増     加入网络ID     6a76d4470e683513       带宽监控     自动优许客户端     □       系统管理     NAT     ● 允许 SDLAN的拨入客户端访问路由器 LAN 资源 (需要在云集中管理平台页面设定到 LAN 网段的路由表)                                                                                                    | 行为管理          | 设备标识ID 6e3f1e4c22                                                   |
| 帯変监控       自动优许客户端 2         NAT       の 允许 SDLAN的援入客户端访问路由器 LAN 资源 (需要在云集中管理平台页面设定到 LAN 网段的路由表)         保存&应用       保存                                                                                                    | 防火墙           | 加入网络ID 6a76d4470e683513 🔪                                           |
| AAT         ● 分許 SDLAN的拨入客户端访问踏由器 LAN 资源 (需要在云集中管理平台页面设定到 LAN 网段的路由表)           保存&应用         保存         复位                                                                                                    | 带宽监控          | 自动允许客户端                                                             |
| 保存&应用 保存 复位                                                                                                    | 系统管理          | NAI<br>④ 允许 SDLAN的拨入客户端访问路由器 LAN 资源(需要在云集中管理平台页面设定到 LAN 网段的<br>路由表) |
|                                                                                                    |               | 保存&应用保存 复位                                                          |

在上图中输入在启博 SDLAN 云平台新建的网络 ID 号,并点击"保存&应用"按钮完成配置。

## 3.2.2.2 深圳设备配置

深圳 SDLAN 设备的设置步骤和北京一样,但透明网桥的地址是: 192.168.35.254

| • 启博VPN安全网关                                                                                         |                                                                                                    |                                              |
|----------------------------------------------------------------------------------------------------|----------------------------------------------------------------------------------------------------|----------------------------------------------|
| 配置向导                                                                                                | 当前操作 配置向导>>快速上网配置向导                                                                                                    |                                              |
| 快速上网配置向导                                                                                            | 配置向导                                                                                                    |                                              |
| 运行状态                                                                                                |                                                                                                    |                                              |
| 网络设置                                                                                                | WAN(外网口)设置                                                                                                    |                                              |
| SDLAN                                                                                               | 协议 透明网桥                                                                                                    | ~                                            |
| EPN设置                                                                                               | 网桥地址 192.168.35.254                                                                                                    |                                              |
| 行为管理                                                                                                | 子网掩码 255.255.255.0                                                                                                    | <                                            |
| 防火墙                                                                                                 | 默认网关 192.168.35.1                                                                                                    | ]                                            |
| 带宽监控                                                                                                |                                                                                                    | 联逼笑                                          |
| 系统管理                                                                                                |                                                                                                    |                                              |
|                                                                                                    | DNS服务器 114 114 114 114                                                                                                    |                                              |
| SDLAN 组网信息                                                                                          | DNS服务器 114.114.114.114<br>④ 如果不知道,请咨词当地运营商,如电信、                                                                                                    | 联通等<br><b>下一步</b> 退出                         |
| SDLAN 组网信息                                                                                          | DNS服务器 114.114.114.114                                                                                                    | 戦通等<br><del> 下一步</del><br>退出                 |
| SDLAN 组网信息<br>③ 启博VPN安全网关                                                                           | DNS服务器 114.114.114.114<br>@ 如果不知道,请咨询当地运营商,如电信、                                                                                                    | J<br>联通等<br><b>正一步</b> 退出                    |
| SDLAN 组网信息<br>。<br>启博VPN安全网关<br>配置向导<br>运行状态                                                        | DNS服务器<br>114.114.114.114.<br>④ 如果不知道,请咨询当地运营商,如电信、<br>当前操作 SDLAN >> SDLAN<br>基本设置 按口信息                                                                                                    |                                              |
| SDLAN 组网信息<br>の <sup>合博VPN安全网关</sup><br>配置向导<br>运行状态<br>网络设置                                        | DNS服务器<br>114.114.114.114.<br>④ 如果不知道, 请咨问当地运营商, 如电信、<br>当前操作 SDLAN >> SDLAN<br>基本设置 接口信息<br>SDLAN是p2p方式穿透式组网技术, 简称: SDLAN                                                                 | <br>联通等<br><b>下一步</b> 退出                     |
| SDLAN 组网信息<br>G 启博VPN安全网关<br>配置向导<br>运行状态<br>网络设置<br>SDLAN                                          | DNS服务器<br>114.114.114.114.<br>@ 如果不知道,请咨询当地运营商,如电信、<br>当前操作 SDLAN >> SDLAN<br>基本设置 接口信息<br>SDLAN是p2p方式穿透式组网技术,简称: SDLAN<br>SDLAN 运行中                                                       |                                              |
| SDLAN 组 网信息<br>으 启博VPN安全网关<br>配置向导<br>运行状态<br>网络设置<br>SDLAN<br>L_SDLAN                              | DNS服务器 114.114.114.114.<br>④ 如果不知道,请咨询当地运营商,如电信、<br>当前操作 SDLAN >> SDLAN<br>基本设置 接口信息<br>SDLAN是p2p方式穿透式相网技术,简称: SDLAN<br>SDLAN 运行中                                                          | <br>联播等<br><b>下─步</b> 選出                     |
| SDLAN 组网信息<br>② 启博VPN安全网关<br>配置向导<br>运行状态<br>网络设置<br>SDLAN<br>LSDLAN<br>EPN设置                       | DNS服务器<br>114.114.114.114.114<br>● 如果不知道,请咨询当地运营商,如电信、<br>当前操作 SDLAN >> SDLAN<br>基本设置 接口信息<br>SDLAN是p2p方式穿透式组网技术,简称: SDLAN<br>SDLAN 运行中<br>                                                |                                              |
| SDLAN 组网信息<br>G 启博VPN安全网关<br>配置向导<br>运行状态<br>网络设置<br>SDLAN<br>L. SDLAN<br>L. SDLAN<br>EPN设置<br>行为管理 | DNS服务器 114.114.114.114<br>● 如果不知道,请咨询当地运营商,如电信。<br>当前操作 SDLAN >> SDLAN<br>基本设置 接口信息<br>SDLAN通p2p方式穿透式缩网技术,简称: SDLAN<br>SDLAN 运行中<br>信用<br>定用<br>2000                                       | ∬通続<br>正一一一一一一一一一一一一一一一一一一一一一一一一一一一一一一一一一一一一 |
| SDLAN 组网信息<br>。 启博VPN安全网关<br>配置向导<br>运行状态<br>网络设置<br>SDLAN<br>EPN设置<br>行为管理<br>防火墙                  | DNS服务器 114.114.114.114<br>● 如果不知道,请咨询当地运营商,如电德。<br>当前操作 SDLAN >> SDLAN<br>基本设置 接口信息<br>SDLAN是p2p方式穿透式相网技术,简称: SDLAN<br>SDLAN 运行中                                                           |                                              |
| SDLAN 组网信息<br>⑦ 启博VPN安全网关<br>配置向导<br>运行状态<br>网络设置<br>SDLAN<br>EPN设置<br>行为管理<br>防火墙<br>带宽监控          | DNS服务器 114.114.114.114<br>● 如果不知道,请咨询当地运营商,如电信、<br>当前操作 SDLAN >> SDLAN<br>基本设置 接口信息<br>SDLAN是p2p方式穿透式组网技术,简称: SDLAN<br>SDLAN 运行中<br>信用 2<br>设备标识(C b9b8fcd904<br>加入网络ft 6a76d4470e683513 2 |                                              |

Copyright © 2004-2024 Shenzhen Qibo Network Co., LTD All Right Reserved. 💌

在上图中输入在启博 SDLAN 云平台新建的网络 ID 号,并点击"保存&应用"按钮完成配置。

## 3.2.3 刷新成员列表

回到云平台,点刷新成员列表,我们可以看到上线的设备,如果 SDLAN 设备很多的时候,可以上线一台,备注一台设备,这样容易区分。

| 首页     首页 阿培列族 × ● 阿培耳稿 ×       全局局流     网络ID: 6a76d4470e683513 网络名称:北京和深圳組网 开启广播:星 SSO启用状态:星       异地组网 ^     -       成员名称 時輸入成员名称     成员口 请输入成员口       Q 谷利夫     ● 私有 ● 結易安装 ● 路由设置 ● 地址分配油 ● IPV4分配模式 ● IPV6分配模式 ● DNS设置       総計分析 ×     ● 局所成员列表                                                                                           | a) 首页     直页 网络羽索 × ●列始详得 ×       a) 全局感流     网络ID: 6a76d4470e683513 网络名称: 北京和深圳组网 开启广播: 是 SSO启用状态: 是       a) 异地组网 ^        ② 网络列表     成员名称 请输入成员名称 成员口 可按索 C 更重                                                                                                    |
|----------------------------------------------------------------------------------------------------|----------------------------------------------------------------------------------------------------|
| 全局概     网络ID: 6a76d4470e683513     网络名称: 北京和深圳組网     开启广播: 是     SSO启用状态: 是       解始日期            成员名称     謝給入成员名称     成员印     ○ 授素     こ 更重       成员名称     謝給入成员名微     成员印     ○ 授素     こ 更重       成計     ● 結局交装     ● 路由设置     ● 地址分配地     ● IPV4分配模式     ● IPV6分配模式     ● DNS设置       の     ● 解析成员列表     ● の     ● の     ● の     ● の     ● の | ▲ 全局概范                                                                                                    |
| 昇始祖网     へ       成员名称     成员名称     成员口     Q 按索     2 面面       成员名称     前给入成员名称     成员口     (1) (1) (1) (1) (1) (1) (1) (1) (1) (1)                                                                                                    | ● 异地组网       へ         ● 网络列表       成员名称       成员口       请输入成员口       Q 股索       C 距面                                                                                                    |
|                                                                                                    | 및 网络列表       成员名称     成员口     G 搜索     C 重置                                                                                                    |
|                                                                                                    | a fifth a standard a standard a shirt o man of the standard and a standard a standard a st                                                                                                    |
|                                                                                                    | ◎ 私月 ◎ 兩易安装 ◎ 路田設置 ◎ 地址分配地 ◎ IPV4分配模式 ◎ IPV6分配模式 ◎ DNS设置<br>◎ 局新成员列表                                                                                                    |
| 株力間                                                                                                    |                                                                                                    |
|                                                                                                    | 於力图 > □ 成员名称 成员D 创建时间 允许组网 启用桥接 IP分配地址 节点状态                                                                                                    |
|                                                                                                    | ■ 热力图 ·<br>■ 成页名称 成页D<br>● 成页名称 成页D<br>● 目前期間<br>方件期間<br>点用析接 IP分配地址 节点状态                                                                                                    |
| ÉLE慎 ● 直页 / 异地组网 / 网络详俏                                                                                                    | ■ 版力图<br>成页名称 成页D<br>的模型时间 允许相阅 启用桥接 IP分配地址 节点状态                                                                                                    |
| 新元 が居             「美工            読页 / 异地组网 / 阿彻详确                                                                                                    | ■ 協力图       ● 成员名称       成员口       例報時间       允许相调       自用桥接       IP分配地址       节点联态         留无效温 </th                                                                                                    |
|                                                                                                    | ■ 放加图                                                                                                    |
|                                                                                                    | <ul> <li>■ 放加图 → 成页名称 成页D 创程时间 允许如用 点用桥接 IP分配地址 节点状态:</li> <li>● 直页 / 异地组网 / 网络详稿</li> <li>● 画页 / 异地组网 / 网络详稿</li> <li>● 画页 ● 阿爾萨福 ×</li> <li>● 算地组网 →</li> </ul>                                                                                                    |
| ● 万合博●             ● 正             ● 页 / 异地組网 / 网络穿稿             ● 页             ● 页                                                                                                    | <ul> <li>■ 協力图</li> <li>● 成员名称 成员D</li> <li>● 修政名称</li> <li>● 成员名称</li> <li>● 成员名称</li> <li>● 成员名称</li> <li>● 修订</li> <li>● 修订</li> <li>● 1000000000000000000000000000000000000</li></ul>        |
| ● 「「「「」」」」」」                ● 「「」」」             ● 「「」」」                                                                                                    | ■ 旅力图       ● 成员名称       成员口       管梯期時間       允许期間       宜用桥段       IP分配地址       节点状态         ● 古方       ● 百万       ● 百万       ● 四個時間       ○ 日本       ● 日本       ● 日本 |
|                                                                                                    | ■ 協力图       ● 成员名称       成员D       普梯期時       允许期時       自時務後       IP分配地址       节点状态<br><br><br><br><br><br><br><br><br><br><br><br><br><br><br><br><br><br><br><br><br><br><br><br><br>                                                                                                    |
|                                                                                                    | ■ 協力個 ● 成長谷 成長口 ● 新田田 ● 九井田岡 広田新枝 P 分配地址 节点状态<br>正 ● 取力価 ● 新田 ● 同価が備 ▼ 151116 - P 分配地址 ● かいいの ● 101502 ■ ○ 0 0 0 0 0 0 0 0 0 0 0 0 0 0 0 0 0 0                                                                                                    |
|                                                                                                    | ■ 热力阀 ~ 成员名称 成员D 创建时间 允许组网 启用桥接 IP分配地址 节点状态                                                                                                    |

## 3.2.3.1 修改 SDLAN 设备备注

| 三 首页 /     | 异地组网 / 网络详情                                                       |      |             |                      |             |                                               |         |             |
|------------|-------------------------------------------------------------------|------|-------------|----------------------|-------------|-----------------------------------------------|---------|-------------|
| 首页 ●网络)    | ¥饷 ×                                                              |      | 修改成员名       | ら称                   |             | ×                                             |         |             |
| 网络ID: 64   | a76d4470e683513                                                   |      | 成员名称        | 北东-34.254            |             |                                               | SSO启用状态 | 5: <b>是</b> |
| 成员名称<br>総有 | <ul> <li>输入成员名称</li> <li>● 简易安装     <li>● 路由     </li> </li></ul> |      | - AGALINENG | 60 B. A 433 10 100 X |             | <b>确定</b> 取消<br>UNDEE 要 mm/成员列表               |         |             |
| - 成        | 员名称 成员ID                                                          | 允许组网 | 启用桥接        | IP分配地址               | 节点状态        | 节点地址/延迟                                       | 服务到期时间  | 操作          |
|            | 6e3f1e4c22                                                        |      |             | 10.2.0.218           | 在线(v1.12.1) | 14.154.180.133<br><u>延迟</u> :42ms<br>广东省深圳市电信 | 永久      | 8           |
|            | b9b8fcd904                                                        |      |             | 10.2.0.232           | 在线(v1.12.1) | 14.154.180.133<br>延迟:42ms<br>广东省深圳市电信         | 永久      | e i         |

修改北京的成员名称

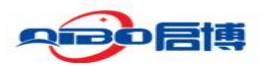

|           | COLUMN X                                                                                                    | 修           | 發成员名称          |                      |                                          | ×                                                                        |                                                                                                    |              |
|-----------|----------------------------------------------------------------------------------------------------|-------------|----------------|----------------------|------------------------------------------|--------------------------------------------------------------------------|----------------------------------------------------------------------------------------------------|--------------|
| 网络ID      | ): 6a76d4470e683513                                                                                                    |             | 成员名称 深圳        | 1-35.254             |                                          |                                                                          | SSO启用状                                                                                                    | 态: <b>是</b>  |
| 成员名称      |                                                                                                    |             |                |                      |                                          | 确定 取清                                                                    |                                                                                                    |              |
| @ 私有      | <ul> <li>申請局安装</li> <li>申請</li> </ul>                                                                                                    | tien -      | ID-IE.73 MEMOS | eth ar wears thought | de la Anita Millare                      | CHORE I I I AMARTINE                                                     |                                                                                                    |              |
| @ 私有<br>■ | ● 第三交装 ● 第<br>成员名称 成员D                                                                                                    | 的设置<br>余许相同 | ERMIN          | IP分配地址               | tickto                                   | 4 mar (能見列表<br>节点地址/延迟                                                   | REPS TRUMPAGE                                                                                                    | 服件           |
|           | <ul> <li>● 開始交換</li> <li>● 開始</li> <li>● 開始</li></ul> |             | E-IDATALA      | 10.2.0.218           | 19-19-19-19-19-19-19-19-19-19-19-19-19-1 | Patient (法共分表<br>Patient (法法公司<br>14 154 180 133<br>延迟 43ms<br>1*方式法规时间语 | antitation and the second and the second and the se | Nêtî<br>12 û |

修改深圳的成员名称

#### 3.2.4 路由设置

#### 3.2.4.1 允许组网

÷.

在云平台勾选允许组网,不勾选的设备是不能组网的。勾选允许组网之后,SDLAN 云平台会 给 SDLAN 设备分配 IP 地址,需要把 IP 地址记下来,对应关系,方便添加推送路由。如果有 很多台 SDLAN 设备相互组网,就添加多条路由即可。 北京: 网段 192.168.34.0/24 ip 分配地址 10.2.0.218 深圳: 网段 192.168.35.0/24 ip 分配地址 10.2.0.232

| 网络II                                                                                                    | D: 6a76d4470 | e683513    |                      | 网络名称:     | 北京和深圳组网                | 开席          | 訂广播: <b>是</b> |                                     | SSO启用状        | 志量    |    |     |
|----------------------------------------------------------------------------------------------------|--------------|------------|----------------------|-----------|------------------------|-------------|---------------|-------------------------------------|---------------|-------|----|-----|
| 成员名称                                                                                                    | 请输入成员名       | ;称         |                      | 成员ID 请输   | 入成员ID                  | Q 搜索        |               |                                     |               |       |    |     |
| 私有     日     日      日      日 | ○ 简易3        | S装 ◎ 路由    | 10世 (8)<br>(4)24(10) | 中国新福      | IPV4分配模式<br>IPAAEI#tht | ◎ IPV6分配模式  | 會 DNS设置       | ③ 刷新成员列表<br>(###4/4737)             | 02475cm00.4c3 | 12.00 | 00 | ) ( |
|                                                                                                    | 成以合种         | INSTAILD   | 7GFF9EP9             | KAPETUTER | 中方電池                   | DEADE       | 14.15         | a 180 133                           | 80331980319   | 580 F |    |     |
|                                                                                                    | 北京-34.254    | 6e3f1e4c22 |                      |           | 10.2.0.218             | 在线(v1.12.1) | 延近            | <u>尼</u> :43ms<br>深圳市电信             | 永久            | 2     |    |     |
|                                                                                                    | 深圳-35.254    | b9b8fcd904 |                      |           | 10.2.0.232             | 在线(v1.12.1) | 14.15<br>延近   | 4.180.133<br><u>艮:42ms</u><br>深圳市电信 | 永久            | 6     |    |     |

#### 3.2.4.2 设置路由

点击"路由设置",添加上海和北京的路由,如果有多台设备相互组网,就添加多条路由即可。 北京:网段 192.168.34.0/24 ip 分配地址 10.2.0.218

深圳: 网段 192.168.35.0/24 ip 分配地址 10.2.0.232

400-618-3858

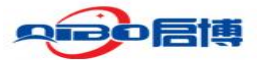

| 首页   | 页 / 异地组网<br>● 网络洋楂 × | 网络详情       |       |                      |            |             |                                       | <b>8</b> . |
|------|----------------------|------------|-------|----------------------|------------|-------------|---------------------------------------|------------|
| 网络   | ilD: 6a76d4470       | le683513   | 网络名称  | <sup>、</sup> 北京和深圳组网 | 开启广        | 播: <b>是</b> | SSO启用状态: <b>是</b>                     |            |
| 成员名称 | ▲ 请输入成员              | 占称         |       | 成员ID 请输入成得           | 見ID        | Q 搜索        | 2 重選                                  |            |
| @私   | 有 ⑧ 蔺易               | 安装 @ 路由    | H设置 🧃 |                      | 》IPV4分配模式  | IPV6分配模式    | ® DNS设置 ◎ 刷新成员列                       |            |
|      | 成员名称                 | 成员ID       | 允许组网  | 启用桥接                 | IP分配地址     | 节点状态        | 节点地址/延迟                               | 服务到期时间     |
|      | 北京-34.254            | 6e3f1e4c22 | 8     |                      | 10.2.0.218 | 在线(v1.12.1) | 14.154.180.133<br>延迟:43ms<br>广东省深圳市电信 | 永久         |
|      | 深圳-35.254            | b9b8fcd904 |       |                      | 10.2.0.232 | 在线(v1.12.1) | 14.154.180.133<br>延迟.42ms<br>广东省深圳市电信 | 永久         |

| ➡ 首页/ 5 | 异地组网 / 网络详情        |      |            |             |                |
|---------|--------------------|------|------------|-------------|----------------|
| 首页●网络   | 路由设置               |      |            | >           | <              |
|         |                    |      |            |             |                |
| 网络ID: 6 | 路由列表               |      |            |             | SSO)           |
| d Bab   | 目标                 | 网关   | 操作         |             |                |
| 7%只有你 " | 10.2.0.0/24        |      | 删除         |             |                |
| ⑧ 私有    | 目标 192.168.34.0/24 | 北京网段 |            |             | ž.             |
| D Dž    | 网关 10.2.0.218      |      |            |             | 读              |
|         |                    |      |            |             | 4.154<br>30E36 |
|         |                    |      |            | 确定 取消       | 东省             |
|         |                    |      |            |             | 4.154          |
| 深圳.     | -35.254 b9b8fcd904 |      | 10.2.0.232 | 在线(v1.12.1) | 延迟             |

北京网段的路由推送,目标地址是北京 SDLAN 设备的 LAN 网段,网关是 SDLAN 设备从云平台 分配的 IP 地址,如 10.2.0.218.

| 三 首页 / 异地组网 / 网络详情 |                    |            |    |                                                                                                    |  |  |  |  |
|--------------------|--------------------|------------|----|----------------------------------------------------------------------------------------------------|--|--|--|--|
| 首页●网络              | 路由设置               |            | ×  |                                                                                                    |  |  |  |  |
| 网络ID: 6            | 路由列表               |            |    | SSO)                                                                                                    |  |  |  |  |
| 成日夕投               | 目标                 | 网关         | 操作 |                                                                                                    |  |  |  |  |
| 20.000             | 10.2.0.0/24        |            | 删除 |                                                                                                    |  |  |  |  |
| ◎ 私有               | 192.168.34.0/24    | 10.2.0.218 | 删除 | <u> </u>                                                                                                 |  |  |  |  |
| <del>الم</del>     | 目标 192.168.35.0/24 | 深圳网段       |    | 节点时                                                                                                    |  |  |  |  |
| □ 北方               | 网关 10.2.0.232      |            |    | 4.154 延迟                                                                                                 |  |  |  |  |
|                    |                    |            |    | 东省流                                                                                                    |  |  |  |  |
| □ 深圳               |                    |            |    | 确定         取消         4.154           现消         延近         5.66           东省:         5.66         5.66 |  |  |  |  |

深圳网段的路由设置,目标地址是深圳 SDLAN 设备的 LAN 网段,网关是 SDLAN 设备从云平台 分配的 IP 地址,如 10.2.0.232。 路由添加成功后,如下图所示

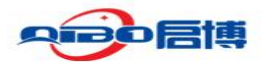

| 路由设置               |            |          | >     |
|--------------------|------------|----------|-------|
| 路由列表               |            |          |       |
| 目标                 | 网关         | 操作       |       |
| 10.2.0.0/24        |            | 简易安装网段路由 |       |
| 192.168.34.0/24    | 10.2.0.218 | 北京网段路由删除 |       |
| 192.168.35.0/24    | 10.2.0.232 | 深圳网段路由删除 |       |
| 目标 192.168.35.0/24 |            |          |       |
| 网关 10.2.0.232      |            |          |       |
|                    |            |          |       |
|                    |            |          | 确定 取消 |

#### 3.2.5 防火墙(路由器)网关添加静态路由

#### 3.2.5.1 北京网关添加静态路由

各个防火墙或者路由器的菜单不一样,但是遵循静态路由规则添加就行,如果有很多台设备 相互组网,就添加多条静态路由即可。

目的地址 10.2.0.0 掩码 255.255.0 下一跳 192.168.34.254 目的地址 192.168.35.0 掩码 255.255.255.0 下一跳 192.168.34.254

| $\leftarrow \rightarrow$ C $\textcircled{a}$ | ○ 🔒 https://192.1   | 58.34.1/cgi-bin/luci/admin/network/route | 15                            |                       | E 🏠                 | © t, ≙ ≡  |
|----------------------------------------------|---------------------|------------------------------------------|-------------------------------|-----------------------|---------------------|-----------|
| □ 常用同址 □ 路由交换 ⊕ https://s                    | upport.hua 🗋 举为存储 [ | 🗋 项目常用周页 📋 学习资料 🗋 系统软件编程                 | ! - ① Centos系统 - ① 誉天教育 - ♀ 极 | 春时间-轻松学习,…  🕀 简知配场AI课 | ・课程  ⊕ 觅知网 · 版权图片囊. |           |
| • 启博 VPN 安全 网关                               |                     |                                          |                               |                       |                     | 退出        |
| 15C40×                                       |                     | Host-IP or Network                       | 如果对象是一个网络                     |                       |                     |           |
| 网络设置                                         | lan                 | × 192.168.35.0                           | 255.255.255.0                 | 192.168.34.254        | 0                   | 1500      |
| … 网络披口                                       | lan                 | × 10.2.0.0                               | 255.255.255.0                 | 192.168.34.254        | 0                   | 1500      |
| ····· 透明网络<br>····· DHCP/DNS                 | 添加                  |                                          |                               |                       |                     |           |
| 主机设置<br>IP/MAC 绑定                            | <                   |                                          |                               |                       |                     | >         |
| 静态路由                                         | 静态 IPv6 路由          |                                          |                               |                       |                     |           |
| 网络诊断                                         | 接口                  | 对象                                       | IPv6 同关                       | 跃点数                   | MTU 路由类             | 國         |
| () 负载均衡                                      |                     | IPv6 地址或网段 (CIDR)                        |                               |                       |                     |           |
| 高级设置                                         |                     |                                          |                               |                       |                     |           |
| EPN设置                                        |                     |                                          | 尚无任何配置                        |                       |                     |           |
| SSLVPN                                       | 3 <b>5</b> .00      |                                          |                               |                       |                     |           |
| IPSEC                                        |                     |                                          |                               |                       | _                   |           |
| 行为管理                                         |                     |                                          |                               |                       | (保存)                | 如此用 保存 复位 |

#### 3.2.5.2 深圳网关添加静态路由

深圳的网关添加静态路由,各个防火墙或者路由器的菜单不一样,但是遵循静态路由规则添加就行,如果有很多台设备相互组网,就添加多条静态路由即可。
 目的地址 10.2.0.0 掩码 255.255.255.0 下一跳 192.168.35.254
 目的地址 192.168.34.0 掩码 255.255.255.0 下一跳 192.168.35.254
 www.qibonet.com
 400-618-3858
 23 /

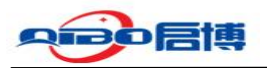

| 运行状态          | 当前操作 网络设置>>静态路由 |                    |               |                |     |      |
|---------------|-----------------|--------------------|---------------|----------------|-----|------|
| 网络设置          | 静态路由            |                    |               |                |     |      |
| 接口设置          | 静态 IPv4 踏由      |                    |               |                |     |      |
| 透明网桥          | 接口              | 对象                 | IPv4-Netmask  | IPv4-Gateway   | 跃点数 | M    |
| ···· bhcP/DNS |                 | Host-IP or Network | 如果对象是一个网络     |                |     |      |
| IP/MAC 博定     | lan v           | 192.168.34.0       | 255.255.255.0 | 192.168.35.254 | 0   | 1500 |
| 静志路由          |                 |                    |               |                |     |      |
| 高级设置          | lan ~           | 10.2.0.0           | 255.255.255.0 | 192.168.35.254 | 0   | 1500 |
| EPN设置         | 诱动的             |                    | 深圳路由器添加静态     | 路由             |     |      |
| SSLVPN        | ¢               |                    |               |                |     |      |
|               | 静态 IPv6 路由      |                    |               |                |     |      |

到这里透明模式组网完成。

## 3.2.6 验证网络

| 属性                     | 值                                  |
|------------------------|------------------------------------|
| 连接特定的 DNS 后缀           |                                    |
| 描述                     | Realtek PCIe GbE Family Controller |
| 物理地址                   | 7C-8A-E1-52-D6-B5                  |
| 已启用 DHCP               | 是                                  |
| IPv4 地址                | 192.168.34.100                     |
| IPv4 子网掩码              | 255.255.255.0                      |
| 获得租约的时间                | 2024年9月26日 14:09:34                |
| 租约过期的时间                | 2024年9月27日 14:09:32                |
| IPv4 默认网关              | 192.168.34.1                       |
| IPv4 DHCP 服务器          | 192.168.34.1                       |
| IPv4 DNS 服务器           | 192.168.23.1                       |
| IPv4 WINS 服务器          |                                    |
| 已启用 NetBIOS over Tcpip | 是                                  |
| 连接-本地 IPv6 地址          | fe80::91d:2977:c976:e7b4%20        |
| IPv6 默认网关              |                                    |
| IPv6 DNS 服务器           |                                    |
|                        |                                    |
|                        |                                    |

局域网内主机 IP

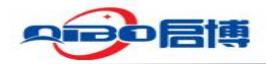

|       | ±90. C. | (**************** | systemszi  | cind.exe pi | ig 152.100.55. | 234 (    |
|-------|---------|-------------------|------------|-------------|----------------|----------|
| Reply | from    | 192.168.          | . 35. 254: | bytes=32    | time=162ms     | s TTL=63 |
| Reply | from    | 192.168.          | . 35. 254: | bytes=32    | time=70ms      | TTL=63   |
| Reply | from    | 192.168.          | . 35. 254: | bytes=32    | time=69ms      | TTL=63   |
| Reply | from    | 192.168.          | . 35. 254: | bytes=32    | time=69ms      | TTL=63   |
| Reply | from    | 192.168.          | . 35. 254: | bytes=32    | time=69ms      | TTL=63   |
| Reply | from    | 192.168.          | . 35. 254: | bytes=32    | time=69ms      | TTL=63   |
| Reply | from    | 192.168.          | . 35. 254: | bytes=32    | time=69ms      | TTL=63   |
| Reply | from    | 192.168.          | . 35. 254: | bytes=32    | time=70ms      | TTL=63   |
| Reply | from    | 192.168.          | . 35. 254: | bytes=32    | time=83ms      | TTL=63   |
| Reply | from    | 192.168.          | . 35. 254: | bytes=32    | time=68ms      | TTL=63   |
| Reply | from    | 192.168.          | . 35. 254: | bytes=32    | time=70ms      | TTL=63   |
| Reply | from    | 192.168.          | . 35. 254: | bytes=32    | time=68ms      | TTL=63   |
| Reply | from    | 192.168.          | . 35. 254: | bytes=32    | time=68ms      | TTL=63   |
| Reply | from    | 192.168.          | . 35. 254: | bytes=32    | time=68ms      | TTL=63   |
| Reply | from    | 192.168.          | . 35. 254: | bytes=32    | time=69ms      | TTL=63   |

🖬 管理员: C:\Windows\system32\cmd.exe - ping 192.168.35.254 -t

Ping 对端 SDLAN 网关